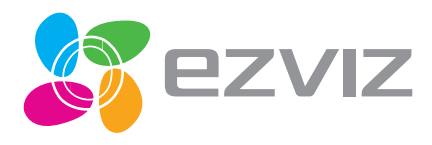

# EZVIZ Bullet Cloud Camera Quick Start Guide

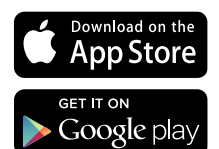

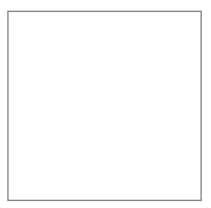

EN DE ES FR

IT PT RU

LV

LT

COPYRIGHT ©2016 Hangzhou Hikvision Digital Technology Co., Ltd. or its subsidiaries. ALL RIGHTS RESERVED.

#### About this Manual

The Manual includes instructions for using and managing the product. Pictures, charts, images and all other information hereinafter are for description and explanation only. The information contained in the Manual is subject to change, without notice, due to firmware updates or other reasons. Please find the latest version in the **EZVIZ**<sup>M</sup> website (http://www.ezvizlife.com).

Any and all information, including, among others, wordings, pictures, graphs are the properties of Hangzhou Hikvision Digital Technology Co., Ltd. or its subsidiaries (hereinafter referred to be "Hikvision"). This user manual (hereinafter referred to be "the Manual") cannot be reproduced, changed, translated, or distributed, partially or wholly, by any means, without the prior written permission of Hikvision. Unless otherwise stipulated, Hikvision does not make any warranties, guarantees or representations, express or implied, regarding to the Manual.

#### Trademarks Acknowledgement

EZVIZ<sup>TM</sup>, and other Hikvision's trademarks and logos are the properties of Hikvision in various jurisdictions. Other trademarks and logos mentioned below are the properties of their respective owners.

#### Legal Disclaimer

TO THE MAXIMUM EXTENT PERMITTED BY APPLICABLE LAW, THE PRODUCT DESCRIBED, WITH ITS HARDWARE, SOFTWARE AND FIRWWARE, IS PROVIDED "AS IS", WITH ALL FAULTS AND ERRORS, AND HIKVISION MAKES NO WARRANTIES, EXPRESS OR IMPLIED, INCLUDING WITHOUT LIMITATION, MERCHANTABILITY, SATISFACTORY QUALITY, FITNESS FOR A PARTICULAR PURPOSE, AND NON-INFRINGEMENT OF THIRD PARTY. IN NO EVENT WILL HIKVISION, ITS DIRECTORS, OFFICERS, EMPLOYES, OR AGENTS BE LIABLE TO YOU FOR ANY SPECIAL, CONSEQUENTIAL, INCIDENTAL, OR INDIRECT DAMAGES, INCLUDING, AMONG OTHERS, DAMAGES FOR LOSS OF BUSINESS PROFITS, BUSINESS INTERRUPTION, OR LOSS OF DATA OR DOCUMENTATION, IN CONNECTION WITH THE USE OF THIS PRODUCT, EVEN IF HIKVISION HAS BEEN ADVISED OF THE POSSIBILITY OF SUCH DAMAGES. TO THE MAXIMUM EXTENT PERMITTED BY APPLICABLE LAW, IN NO EVENT SHALL HIKVISION'S TOTAL LIABILITY FOR ALL DAMAGES EXCEED THE PURCHASE PRICE THE PRODUCT.

HIKVISION does not undertake any liability for personal injury or property damage, as the result of product interruption or service termination cause by: a) improper installation or usage other than as requested; b) the protection of national or public interests; c) Force Majeure; d) yourself or the third party, including not limitation, using any third party's products, software, applications, and among others.

REGARDING TO THE PRODUCT WITH INTERNET ACCESS, THE USE OF PRODUCT SHALL BE WHOLLY AT YOUR OWN RISKS. HIKVISION SHALL NOT TAKE ANY RESPONSIBILITES FOR ABNORMAL OPERATION. PRIVACY LEAKAGE OR OTHER DAMAGES RESULTING FROM CYBER ATTACK, HACKER ATTACK, VIRUS INSPECTION, OR OTHER INTERNET SECURITY RISKS; HOWEVER, HIKVISION WILL PROVIDE TIMELY TECHNICAL SUPPORT IF REQUIRED.

SURVEILLANCE LAWS VARY BY JURISDICTION. PLEASE CHECK ALL RELEVANT LAWS IN YOUR JURISDICTION BEFORE USING THIS PRODUCT IN ORDER TO ENSURE THAT YOUR USE CONFORMS TO THE APPLICABLE LAW. YOU FUTHER AGREE THAT THIS PRODUCT IS ONLY FOR CIVIL USE, AND HIKVISION SHALL NOT BE LIABLE IN THE EVENT THAT THIS PRODUCT IS USED WITH ILLEGITIMATE PURPOSES, SUCH AS THIRD PARTY RIGHTS INFRINGEMENT, MEDICAL TREATMENT, SAFETY EQUIPMENT OR OTHER SITUATIONS WHERE THE PRODUCT FAILURE COULD LEAD TO DEATH OR PERSONAL INJURY, OR WEAPON OF MASS DESTRUCTION, CHEMINCAL AND BIOLOGICAL WEAPON, NUCLEAR EXPLOSION, AND ANY UNSAFE NUCLEAR ENERGY USES OR ANTI-HUMANITY USAGES. YOU SHOULD UNDERTAKE ALL RESPONSIBILITIES FOR LOSSES OR DAMAGES RESULTING FROM THE ABOVE USAGES WHATSOEVER.

IN THE EVENT OF ANY CONFLICTS BETWEEN THE ABOVE AND THE APPLICABLE LAW, THE LATER PREVAILS.

## **Regulatory Information**

This device complies with Part 15 of the FCC Rules. Operation is subject to the following two conditions:

(1) This device may not cause harmful interference, and

(2) This device must accept any interference received, including interference that may cause undesired operation.

Please take attention that changes or modification not expressly approved by the party responsible for compliance could void the user's authority to operate the equipment.

Note: This product has been tested and found to comply with the limits for a Class B digital device, pursuant to Part 15 of the FCC Rules. These limits are designed to provide reasonable protection against harmful interference in a residential installation. This product generates, uses, and can radiate radio frequency energy and, if not installed and used in accordance with the instructions, may cause harmful interference to radio communications. However, there is no guarantee that interference will not occur in a particular installation. If this product does cause harmful interference to radio or television reception, which can be determined by turning the equipment off and on, the user is encouraged to try to correct the interference by one or more of the following measures:

- -Reorient or relocate the receiving antenna.
- -Increase the separation between the equipment and receiver.
- -Connect the equipment into an outlet on a circuit different from that to which the receiver is connected.
- -Consult the dealer or an experienced radio/TV technician for help.

This equipment should be installed and operated with a minimum distance 20cm between the radiator and your body.

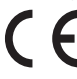

U Conformity Statement

This product and - if applicable - the supplied accessories too are marked with "CE" and comply therefore with the applicable harmonized European standards listed under the Radio Equipment Directive 2014/53/EU, the EMC Directive 2014/30/EU, the RoHS Directive 2011/65/EU.

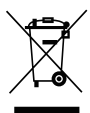

2012/19/EU (WEEE directive): Products marked with this symbol cannot be disposed of as unsorted municipal waste in the European Union. For proper recycling, return this product to your local supplier upon the purchase of equivalent new equipment, or dispose of it at designated collection points. For more information see: www. recyclethis.info.

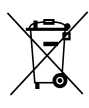

2006/66/EC and its amendment 2013/56/EU (battery directive): This product contains a battery that cannot be disposed of as unsorted municipal waste in the European Union. See the product documentation for specific battery information. The battery is marked with this symbol, which may include lettering to indicate cadmium (Cd), lead (Pb), or mercury [Hg]. For proper recycling, return the battery to your supplier or to a designated collection point. For more information see: www.recyclethis.info.

### EC DECLARATION OF CONFORMITY

Hereby, Hangzhou Hikvision Digital Technology Co., Ltd. declares that the radio equipment type [CS-CV110, CS-CV210, CS-CV310, CS-CV116, CS-CV216, CS-CV316, CS-CV118, CS-CV218, CS-CV318, CS-C3C] is in compliance with Directive 2014/53/EU.

The full text of the EC DECLARATION OF CONFORMITY is available at the following web link: http://www.ezvizlife.com/declaration-of-conformity.

Due to the product shape and dimension, the name and address of the importer/manufacturer are printed on the package.

## SAVE THIS MANUAL FOR FUTURE REFERENCE

## **Operations**

#### 

- Option 1 Power on the camera by connecting to the power socket by a power cable.
- Option 2 You can also power on the camera by PoE switch (not included). Only supported by some certain models. Refer to page 6 for details.

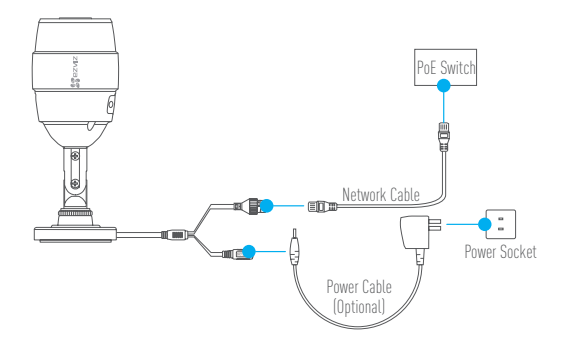

#### 

- 1 Create an user account
  - Connect your mobile phone to Wi-Fi.
  - Download and install the EZVIZ app by searching "EZVIZ" in App Store and Google Play™.
  - Launch the app and register for an EZVIZ user account following the start-up wizard.

#### Add a camera to EZVIZ

- Log in the EZVIZ app.
- From the Home screen, tap "+" on the upper-right corner to go to the scan QR code interface.

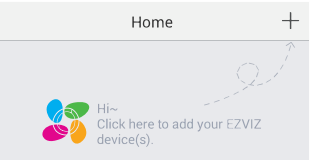

- Scan the QR Code on the bottom of the camera and then configure the Wi-Fi.

The wired network connection is supported as well, connect the camera to the router with a network cable.

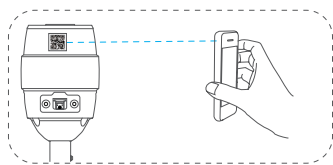

- Enter the correct time zone and DST information and tap "Finish" to finish setup.

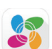

#### 

- Make sure the wall is strong enough to withstand three times the weight of the camera and the mounting.
  - If the wall is cement, you need to insert expansion screws before you install the camera.
  - If the wall is wooden, you can use self-tapping screw to secure the camera.

The camera can be installed on the wall or ceiling. Installing on the wall will be taken as the example in the following content.

#### 1 Sticking Mounting Template

Stick the mounting template to the place to install the camera and drill the screw holes according to the mouting template.

#### Installing the Camera

Route the camera cables through the mounting base and wire the cables through the side opening.

Fix the mounting base to the wall with the supplied screws.

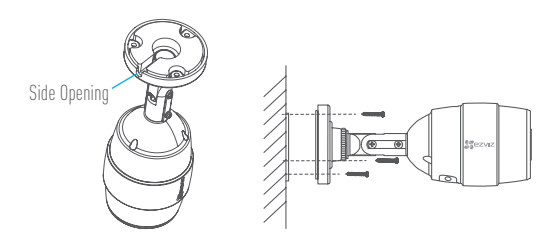

#### 3 Connecting Cables

Connect the power cable and network cable.

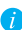

Add the camera to your EZVIZ account. If the camera is added before, it will connect to the same account automatically after connecting the power and network cables.

If the camera is connected to a Wi-Fi network before, it will connect to the same Wi-Fi automatically after connecting the power cable.

#### 🖌 Adjusting the Surveillance Angle

- Loosen the adjusting screw and adjusting knob.
- Adjust the surveillance angle to your desired place.
- Tighten the adjusting screw and adjusting knob after finishing.

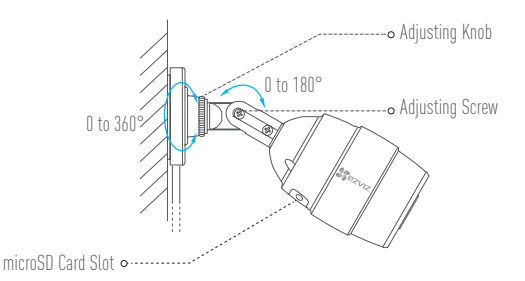

i

Make sure the microSD card slot facing downward for water-proof performance when you adjust the camera surveillance angle.

## Appendix

#### Box Content

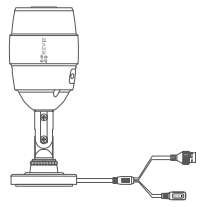

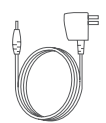

Internet Camera x1

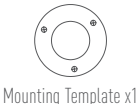

Power Adapter x1(Optional)

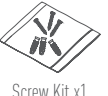

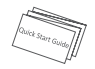

Quick Start Guide x1

#### Functions

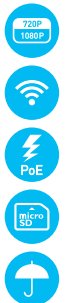

720P HD Live Video (CS-CVXXX-31XX Series) 1080P HD Live Video (CS-CVXXX-32XX Series)

#### Wi-Fi Connection

(Refer to page 6 to see whether the function is supported by your camera.)

PoE Power Supply (The PoE switch is required and not provided.) (Refer to page 6 to see whether the function is supported by your camera.)

microSD card. Maximum space 128GB.

IP66 level for water proof and dust proof.

#### Available Models

The parameters and functions of different models may vary, check the label on your camera and refer to the figure below for details.

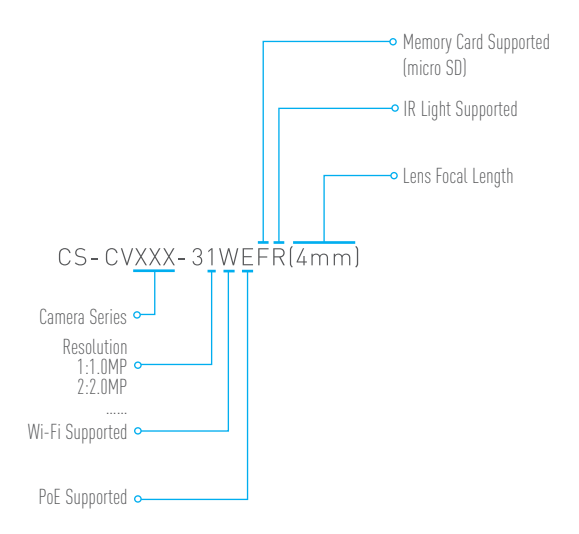

#### Basics

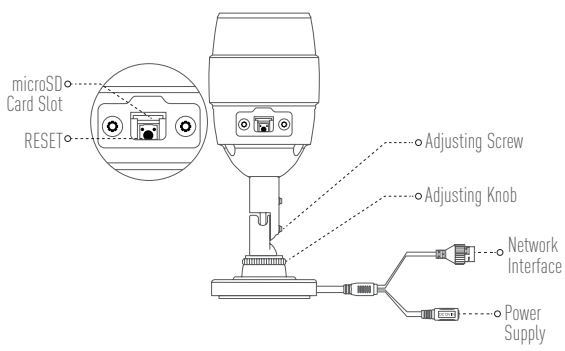

| Name              | Description                                                                                                    |
|-------------------|----------------------------------------------------------------------------------------------------|
| microSD Card Slot | For microSD Card (not included with this product). You can purchase separately. Recommended compatibility: Class 10, maximum space 128GB. After inserting the microSD card, you can record the event inside the camera. You need to initialize it on the EZVIZ app. |
| RESET             | Hold down the RESET button for 10 seconds when the camera is running, the camera restarts and resets all parameters to default.                                                                                                    |
| Network Interface | 10M/100M Self-adaptive Ethernet Interface<br>Some models of device support the PoE (Power over Ethernet)<br>additionally. Refer to page 6 for details.                                                                                                    |
| Power Supply      | 1A ====12V                                                                                                    |

#### Troubleshooting

- 0: "The device is offline." or "The device is not registered." prompts when adding the camera by EZVIZ app.
- A: 1. Make sure the network, that the camera is connceted to, is normal and the DHCP of router is enabled.
  - 2. Hold down the RESET button for 10 seconds to reset the parameters if you manually changed the network parameters.
- **Q:** How to use the microSD card for local storage?
- A: 1. Make sure there is a microSD card inserted and the camera is added to your EZVIZ account. Log in the EZVIZ app and enter the "Device Details" interface, if the "Initialize Storage Card" button appears, you need to initialize the microSD card first.
  - 2. The microSD card recording for the motion detection is enabled by default.
- **Q:** The mobile phone cannot receive alarm prompts when the camera is online.
- A: 1. Make sure the EZVIZ app is running on your mobile phone and the Motion Detection Notification is enabled.
  - For Android system, make sure the app is running in background; and for iOS, enable the message push function in "Settings > Notification".
  - If still no alarm prompts, hold down the RESET button for 10 seconds restore the camera settings.
- **Q:** Live view or playback failed.
- A: Make sure your network is well connected. Viewing live video needs a good bandwidth. You can refresh the video, or change a network and try again.
- Q: How to connect to another Wi-Fi?
- A: Hold down the RESET button on the camera for 10 seconds to reset and restart the camera and reconnect the Wi-Fi about 1 minute later.
- **Q:** Does the camera support Wi-Fi connection and PoE power supply?
- A: Refer to page 6 to see whether the function is supported by your camera.

#### LIMITED WARRANTY

Thank you for purchasing EZVIZ products. This limited warranty gives you, the original purchaser of the EZVIZ product, specific legal rights. You may also have other legal rights that vary by state, province or jurisdiction. The disclaimers, exclusions, and limitations of liability under this limited warranty will not apply to the extent prohibited by applicable law. No distributor, reseller, agent, or employee is authorized to make any medication, extension, or addition to this limited warranty.

Your EZVIZ product is warranted for a period of one (1) year from the date of purchase against defects in materials and workmanship, or such longer period as may be required by law in the country or state where this product is sold, when used normally in accordance with user manual.

You can request warranty service by emailing us at support@ezvizlife.com .

For any defective EZVIZ products under warranty, HANGZHOU HIKVISION DIGITAL TECHNOLOGY CO., LTD. ("the Company") will, at its option, (i) repair or replace your product free of charge; (ii) exchange your product with a functional equivalent product; (iii) or refund the original purchase price, provided you provide the original purchase receipt or copy, brief explanation of the defect, and return the product in its original packaging. At the sole discretion of the Company, repair or replacement may be made with a new or refurbished product or components. This warranty does not cover the postal cost, insurance and any other incidental charges incurred by you in returning the product.

Except where prohibited by applicable law, this is your sole and exclusive remedy for breach of this limited warranty. Any product that has either been repaired or replaced under this limited warranty will be covered by the terms of this limited warranty for the longer of ninety (90) days from the date of delivery or the remaining original warranty period.

This warranty does not apply and is void:

- If the warranty claim is made outside the warranty period or if the proof of purchase is not provided.
- For any malfunction, defect or failure caused by or resulting from the evidence of impact, mishandling tampering, use contrary to the applicable instruction manual, incorrect power line voltage, accident, loss, theft, fire, flood or other Acts of God, shipping damage or damage resulting from repairs performed by unauthorized personnel.
- For any consumable parts, such as batteries, where the malfunction is due to the normal aging of the product.
- · Cosmetic damage, including but not limited to scratches, dents and broken plastic on ports.
- Any software, even if packaged or sold with EZVIZ hardware.
- For any other damages free from defects in material or workmanship.
- Routine cleaning, normal cosmetic and mechanical wear and tear.

Please do not hesitate to contact your seller, or send e-mails to us supportilezvizlife.com, with any questions.

COPYRIGHT ©2016 HANGZHOU HIKVISION DIGITAL TECHNOLOGY CO., LTD. ALL RIGHTS RESERVED.

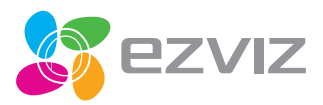

UD01726B-A